# HS-4010 Half 486 Little Board

10 Base-T Network, Flat Panel, VGA Control.

#### Copyrights

This manual is copyrighted and all rights are reserved. It is not allow any non authorization in copied, photocopied, translated or reproduced to any electronic or machine readable form in whole or in part without prior written consent from the manufacturer.

In general, the manufacturer will not be liable for any direct, indirect, special, incidental or consequential damages arising from the use of inability to use the product or documentation, even if advised of the possibility of such damages.

The manufacturer keeps the rights in the subject to change the contents of this manual without prior notices in order to improve the function design, performance, quality and reliability. The author assumes no responsibility for any errors or omissions, which may appear in this manual, nor does it make a commitment to update the information contained herein.

#### Trademarks

BOSER is a registered trademark of BOSER Technology Co., Ltd. Intel is a registered trademark of Intel Corporation. Award is a registered trademark of Award Software, Inc. ISB is a registered trademark of BOSER Technology Co., Ltd.

All other trademarks, products and or product's name mentioned herein are mentioned for identification purposes only, and may be trademarks and/or registered trademarks of their respective companies or owners.

©Copyright 1999 All Rights Reserved. User Manual edition 1.1, Aug.24.2001

| CONTENTS                                                                                                    |                                                                                  |
|----------------------------------------------------------------------------------------------------|----------------------------------------------------------------------------------|
| HS-4010                                                                                                    | 1                                                                                |
| GENERAL INFORMATION                                                                                                    |                                                                                  |
| 1.1 MAJOR FEATURES         1.2 SPECIFICATIONS         1.3 DELIVERY PACKAGE                                                                                                    | 4<br>5<br>7                                                                      |
| HARDWARE INSTALLATION                                                                                                    | 8                                                                                |
| <ul> <li>2.1 CAUTION OF STATIC ELECTRICITY</li></ul>                                                                                                    |                                                                                  |
| CONNECTION                                                                                                    | 20                                                                               |
| <ul> <li>3.1 THE FLOPPY DISK DRIVE CONNECTOR.</li> <li>3.2 PCI E-IDE DRIVE CONNECTOR.</li> <li>3.3 PARALLEL PORT CONNECTOR.</li> <li>3.4 SERIAL PORTS CONNECTORS.</li> <li>3.5 KEYBOARD CONNECTOR.</li> <li>3.6 POWER'S LED, FAN AND KEY-LOCK CONNECTORS.</li> <li>3.7 MOUSE CONNECTOR.</li> <li>3.8 PS/2 MOUSE IRQ12 SELECTION CONNECTOR.</li> <li>3.9 VGA CONNECTOR.</li> <li>3.11 FAST ETHERNET CONNECTOR.</li> <li>3.12 FLAT-PANEL CONNECTOR.</li> </ul> | 20<br>21<br>22<br>23<br>24<br>24<br>24<br>24<br>24<br>25<br>25<br>25<br>26<br>27 |
| 3.13 CONNECTIONS FOR FOUR STANDARD LCDS                                                                                                    |                                                                                  |

| AWARD | BIOS | SETUP | ,<br> | 34 |
|-------|------|-------|-------|----|
|-------|------|-------|-------|----|

| 4.1 MAIN MENU                                                        | .35 |
|----------------------------------------------------------------------|-----|
| 4.2 STANDARD CMOS SETUP                                              | .36 |
| 4.3 BIOS FEATURES SETUP                                              | .37 |
| 4.4 CHIPSET FEATURES SETUP                                           | .38 |
| 4.5 POWER MANAGEMENT SETUP                                           | .39 |
| 4.6 PNP/PCI CONFIGURATION SETUP                                      | .40 |
| 4.7 INTEGRATED PERIPHERAL SETUP                                      | .41 |
| 4.8 PANEL TYPE SELECT                                                | .42 |
| A BRIEF BROWSE OF 10 BASE-T LAN RTL-8019' S INSTALLATION<br>SOFTWARE | .43 |

# Chapter-1

# **General Information**

The HS-4010 is an all-in-one half size industrial single board with design in Novell NE2000 compatible 16 bits ISA bus Ethernet, provides 10 BASE-T for directly network automation demand.

Supports for various 40-133 MHz 80486SX/DX/DX2/DX4, 5x86 CPUs with 32-bit data bus and processing ability. Up to 64MB RAM by 72-pin SIMM supported. Provides "DiskOnChip?" socket supported memory size up to 72 MB.

Desinged with the on board 1MB memory VGA architecture, supports direct interface to color and monochrome Single Drive (SD) and Dual Drive (DD) STN, TFT & EL panels and resolutions up to 1024x768 256 colors to CRT monitor.

The HS-4010 support completed with all necessary I/O for industrial application. Two PCI enhanced IDE ATA-2 IDE drivers; supports up to two floppy disk drivers; provide two high speed serial RS-232 ports port with compatible to 16C550 UART with 16-byte FIFO; one enhanced bi-directional parallel port which support SPP/EPP/ECP. The board also provides keyboard and PS/2 mouse connector.

#### 1.1 Major Features

- یر 80486SX/DX/DX2/DX4, 5x86 CPU supported.
- MALi 1487/1489 chipset.
- Supports DRAM up to 64 MB.
- SE Fast PCI enhanced IDE controller supports two IDE drives.
- Two high-speed serial RS-232 ports (supports 16C550 UART with 16-byte FIFO).
- Se One enhanced bi-directional parallel port supports SPP/EPP/ECP.
- Keyboard and PS/2 Mouse connector.
- Se On-board SMSC 37C669 Super I/O.
- SE On-board 32 bit PCI-BUS VGA/ Panel controller.
- se "DiskOnChip™" Socket Supported Memory Size up to 72 MB.
- Se On-board 16 bit ISA bus Ethernet, Novell NE2000 compatible.

#### 1.2 Specifications

- ≤ CPU: 80486SX/DX/DX2/DX4/5X86.
- SE Bus interface: ISA bus
- د Chipset: ALi 1487/1489
- SE Data bus: 32-bit
- SE Processing ability: 32-bit
- PCI Flat Panel / VGA Controller: VGA Chipset with 1 MB memory interface to color and monochrome Single Drive (SS) and Dual Drive (DD) STN, TFT & EL panels. Support CRT resolutions up to 1024x768 256 colors.
- **PCI Enhanced IDE interfaces:** Supports up to two enhanced IDE ATA-2).
- KAM memory: Up to 64MB, uses two 72-pin SIMM sockets.
- SE Cache memory: On board 128KB 2nd level cache.
- Floppy disk drive interface: Supports up to two floppy disk drives.
- SE Parallel port: One parallel port supports SPP/ECP/EPP.
- Serial port: Two RS-232 ports supports 16C550 UART with 16-byte FIFO.
- SE BIOS: AWARD flash BIOS.
- Watchdog timer: Hardware circuit can be set by 1, 2, 10, 20, 110, or 220 seconds period Reset or NMI was generated when CPU did not periodically trigger the timer.
- **Ethernet:** Realtek RTL8019, 16 bit ISA bus Ethernet, Novell NE2000 compatible.
- **Keyboard / Mouse connector:** 8-pin connector supports standard PC/AT keyboard and a PS/2 mouse.
- طر ISA bus: Standard ISA bus
- Set Flash memory Disk: Reserved socket for "DiskOnChip™",

support up to 72MB Flash memory disk.

- **CMOS:** Real-time clock/calendar and battery backup by DS12B887 or equivalent device.
- ≤ Solution Section Section Section 121 Section 121 Se
- se Max. Power requirement: +5V @2.5A
- See Operating temperature: 0-55°C (CPU need cooler).

#### 1.3 Delivery Package

The delivery package of HS-4010 includes all following items:

- # HS-4010 Industrial Single Board
- # Printer port Flat Cable
- # IDE port Flat Cable
- # FDD port Flat Cable
- # Serial port Cable
- # PS/2 Mouse and Keyboard Transfer Cable
- # Utility Diskette
- # User's Manual

Please contact with your dealer if any of these items are missing or damaged when purchasing. And please keep all parts of the delivery package with packing materials in case of you want to ship or store the product in feature.

# **Chapter-2**

# Hardware Installation

This chapter provides the information on how to install the hardware of HS-4010. At first, please follow up sections 1.3, 2.1 and 2.2 in check the delivery package and carefully unpacking. Following after, the jumpers setting of switch, watchdog timer, and the DiskOnChip? address selection.

#### 2.1 Caution of Static Electricity

The HS-4010 has been well package with a anti-static bag in protect its sensitive computer components and circuitry from the damage of static electric discharge.

Note: DO NOT TOUCH THE BOARD OR ANY OTHER SENSITIVE COMPONENTS WITHOUT ALL NECESSARY ANTI-STATIC PROTECTION.

You should follow the steps as following to protect the board in against the static electric discharge whenever you handle the board:

- Please use a grounding wrist strap on whoever needs to handle the HS-4010. Well clip the ALLIGATOR clip of the strap to the end of the shielded wire lead from a grounded object. Please put on and connect the strap before handle the HS-4010 for harmlessly discharge any static electricity through the strap.
- 2. Please use anti-static pad for put any components or parts or tools on the pad whenever you work on them outside the computer. You may also in use the anti-static bag instead the

pad. Please ask from your local supplier in help up your necessary parts on anti-static requirement.

#### 2.2 Caution on Unpacking and Before Installation

First of all, please follow the all necessary steps of section 2.1 in order to protection the HS-4010 from electricity discharge. With refer to section 1.3, please check the delivery package again with following steps:

- 1. Unpacking the HS-4010, keep well storage of all packing material, manual and diskette etc. if has.
- 2. Is there any components lose or drop from the board? DO NOT INSTALL IF HAPPENED.
- 3. Is there any visual damaged of the board? DO NOT INSTALL IF HAPPENED.
- 4. Well check from your optional parts (i.e. CPU, SRAM, DRAM, ROM-Disk etc.) for completed setting all necessary jumpers setting to jumper pin-set and CMOS setup correctly. Please also reference to all information of jumpers setting in this manual.
- 5. Well check from your external devices (i.e. Add-On-Card, Driver Type etc.) for completed add-in or connection and CMOS setup correctly. Please also reference to all information of connector connection in this manual.
- Please keep all necessary manual and diskette in a good condition for your necessary re-installation if you change your Operating System or whatever needs.

# 2.3 HS-4010's Layout

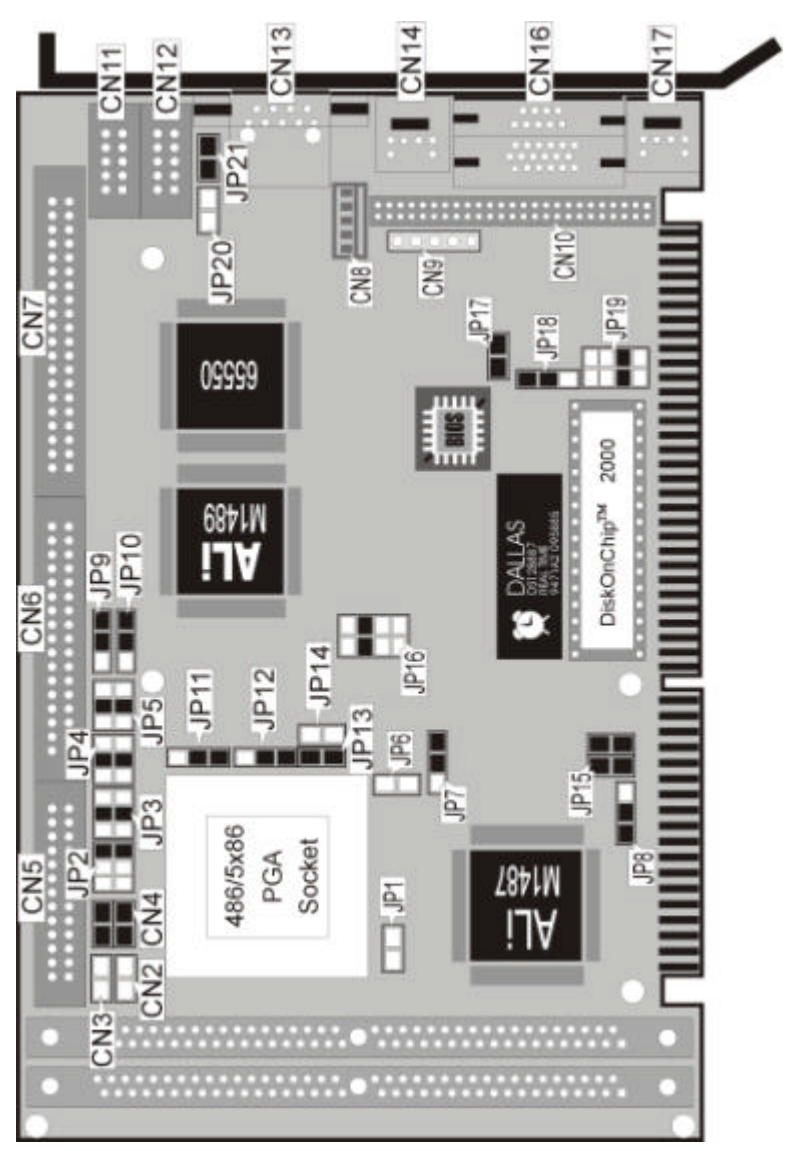

# 2.4 Quick Listing of Jumpers

| JP2, 3, 4, 5, 9,10,11,12,13 | _ | for CPU type setting               |
|-----------------------------|---|------------------------------------|
| JP1                         | _ | CPU clock selection                |
| JP6                         | _ | CPU's Vcore voltage level          |
|                             |   | selection                          |
|                             |   | setting                            |
| JP7                         | — | CPU's operating voltage selection  |
|                             |   | setting                            |
| JP8                         | — | PCI clock setting                  |
| JP14                        | _ | for AMD CPU type selection         |
| JP15                        | _ | CPU Clock-in selection             |
| JP16                        | _ | WATCH-DOG Time-out period          |
|                             |   | selection                          |
| JP17                        | — | PS/2 Mouse IRQ selection           |
| JP18                        | _ | WATCH-DOG Active selection         |
| JP19                        | _ | for DiskOnChip™ address setting    |
| JP21                        | _ | LAN jumpless selection setting     |
| JP26                        | _ | LAN plug in play selection setting |
|                             |   |                                    |

# 2.5 Quick Listing of Connectors

| CN2:  | RESET                             |
|-------|-----------------------------------|
| CN3:  | SPEAKER                           |
| CN4:  | IDE LED CONNECTOR                 |
| CN5:  | HARDDISK CONNECTOR                |
| CN6:  | FLOPPY DISK CONNECTOR             |
| CN7:  | PARALLEL PORT                     |
| CN8:  | KEYBOARD CONNECTOR (HEADER 6 PIN) |
| CN9:  | POWER LED/ KEYLOCK                |
| CN10: | FLAT PANEL PORT                   |
| CN11: | COM 1 (HEADER 5X2)                |
| CN12: | COM 2 (HEADER 5X2)                |
| CN13: | ETHERNET CONNECTOR                |
| CN14: | MOUSE CONNECTOR                   |
| CN16: | VGA CONNECTOR                     |

#### CN17: KEYBOARD CONNECTOR (MINI DIN TYPE)

## 2.6 Jumper Setting Description

A jumper pin-set is **ON** as a shorted circuit with a plastic cap inserted over two pins. A jumper pin-set is **OFF** as a open circuit with a plastic cap inserted over one or no pin(s) between pins. The below figure 2.2 shows the examples of different jumper pin-set setting as **ON** or **OFF** in this manual.

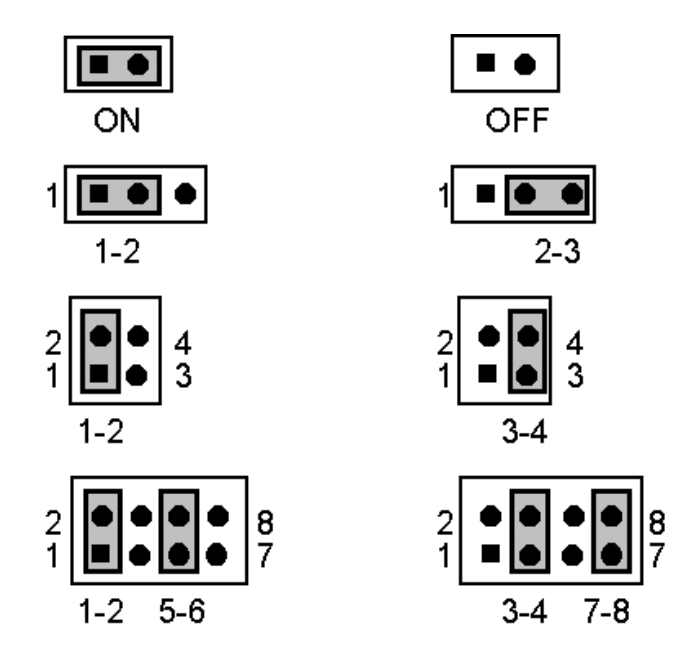

Figure 2.2

All jumper pin-set already has its default setting with the plastic cap inserted as ON, or without the plastic cap inserted as OFF. The default setting may reference in this manual with a " \* " symbol in front of the selected item.

# 2.7 Setting the CPU of HS-4010

The HS-4010 provides all possibility in jumper setting for wide using all types of 486 series CPU with JP1, JP2, JP3, JP4, JP5, JP7, JP8, JP9 and JP10 setting as following:

| CPU                | JP2     | JP3 | JP5 | JP4 | JP9 | JP1 | JP1 | JP1 | JP1 |
|--------------------|---------|-----|-----|-----|-----|-----|-----|-----|-----|
|                    |         |     |     |     |     | 0   | 1   | 2   | 3   |
| 1.IntelDX4™        | OFF     | 3-4 | 3-4 | 3-4 | 2-3 | 2-3 | 1-2 | OFF | ON  |
| *2.Cyrix 5x86      | 5-6     | 3-4 | 3-4 | 3-4 | 2-3 | 2-3 | 2-3 | 2-3 | ON  |
| 3.AMD DX4 + (SV8B) | 5-6     | 3-4 | 3-4 | 3-4 | 2-3 | 2-3 | 2-3 | 2-3 | ON  |
| 4.Cyrix/TI/SGS     | 1-2     | 5-6 | 5-6 | 5-6 | 2-3 | 2-3 | 1-2 | 1-2 | ON  |
| DX2/DX4            |         |     |     |     |     |     |     |     |     |
| 5.AMD DX/DX4       | OFF     | OFF | 1-2 | OFF | 2-3 | 2-3 | 1-2 | OFF | OFF |
| (NV8T)             |         |     |     |     |     |     |     |     |     |
| 6.AMD DX2+ (SV8B)  | 1-3,5-6 | 3-4 | 3-4 | 3-4 | 2-3 | 2-3 | 2-3 | 2-3 | ON  |
| 7.AM5x86 P75       | 1-3,5-6 | 3-4 | 3-4 | 3-4 | 2-3 | 2-3 | 2-3 | 2-3 | ON  |
| (133MHz)           |         |     |     |     |     |     |     |     |     |

#### **CPU Clock Setting**

Correspond to different type CPU, it is request to set JP6 and JP7 for match the CPU operating voltage. Here shows at below of the proper jumper settings for their respective Vcc.

#### **CPU power supply select**

| JP6   | DESCRIPTION |
|-------|-------------|
| ON    | 5V          |
| * OFF | 3V          |

| JP7  | DESCRIPTION |
|------|-------------|
| 1-2  | 3.45V       |
| *2-3 | 3.3V        |

For AMD type CPU, please set correctly of JP14 as following. For others, please keep JP14 at **OFF** setting.

#### AMD CPU type select

| JP14 | DESCRIPTION |
|------|-------------|
| ON   | AMD DX2     |
| *OFF | AMD DX4     |

JP15 used to synchronize the CPU clock with the CPU type. Please set the CPU clock with JP15, JP1 and JP8 jumpers according to the base CPU speed.

#### CPU clock select

| JP15      | JP1 | JP8 | DESCRIPTION |
|-----------|-----|-----|-------------|
| OFF, OFF  | OFF | 1-2 | 25 MHz      |
| *1-2, 3-4 | OFF | 1-2 | 33 MHz      |
| OFF, 3-4  | ON  | 2-3 | 40 MHz      |
| 1-2, OFF  | ON  | 2-3 | 50 MHz      |

### 2.8 System Memory DRAM

The HS-4010 provides a wide range on-board DRAM memory sizes from 1 MB to 16 MB by using 1, 2, 4, 8 or 16MB 72-pin SIMMs (Single In-Line Memory Modules) with access time should be 70 n-second or faster.

The HS-4010 provides two banks for memory installation by SIMM RAM module on card. The banks are designated as Bank0 and Bank1. See the figure on section 2.3 for get the identifying the banks. You must use from Bank0 first if install one SIMM only. If you are using both banks, the memory capacity of both SIMMs should be the same.

### 2.9 Watch-Dog Timer

There are three access cycles of Watch-Dog Timer as Enable, Refresh and Disable. The Enable cycle should proceed by READ PORT 443H. The Disable cycle should proceed by READ PORT 043H. A continue Enable cycle after a first Enable cycle means Refresh.

Once if the Enable cycle activity, a Refresh cycle is request before the time-out period for restart counting the WDT Timer's period. Otherwise, it will assume that the program operation is abnormal when the time counting over the period preset of WDT Timer. A System Reset signal to start again or a NMI cycle to the CPU comes if over.

The JP18 is using for select the active function of watch-dog timer in disable the watch-dog timer, or presetting the watch-dog timer activity at the reset trigger, or presetting the watch-dog timer activity at the NMI trigger.

| JP18 | DESCRIPTION             |  |  |  |  |
|------|-------------------------|--|--|--|--|
| *1-2 | System Reset            |  |  |  |  |
| 2-3  | Active NMI              |  |  |  |  |
| OFF  | disable Watch-dog timer |  |  |  |  |

JP18 : Watch-Dog Active Type Setting

| JP16 : WDT Time - Out Period |  |  |  |  |  |
|------------------------------|--|--|--|--|--|
| PERIOD 1-2 3-4 5-6 7-8       |  |  |  |  |  |

| *1 sec  | OFF | OFF | ON  | OFF |
|---------|-----|-----|-----|-----|
| 2 sec   | OFF | OFF | ON  | ON  |
| 10 sec  | OFF | ON  | OFF | OFF |
| 20 sec  | OFF | ON  | OFF | ON  |
| 110 sec | ON  | OFF | OFF | OFF |
| 220 sec | ON  | OFF | OFF | ON  |

The Watch-dog timer is disabled after the system Power-On. The watch-dog timer can be enabled by a Enable cycle with reading the control port (443H), a Refresh cycle with reading the control port (443H) and a Disable cycle by reading the Watch-dog timer disable control port (043H). After a Enable cycle of WDT, user must constantly proceed a Refresh cycle to WDT before its period setting comes ending of every 1, 2, 10, 20, 110 or 120 seconds. If the Refresh cycle does not active before WDT period cycle, the on board WDT architecture will issue a Reset or NMI cycle to the system.

The Watch-Dog Timer is controlled by two I/O ports.

| 443H | I/O Read | The Enable cycle.  |
|------|----------|--------------------|
| 443H | I/O Read | The Refresh cycle. |
| 043H | I/O Read | The Disable cycle. |

The following sample programs showing how to Enable, Disable and Refresh the Watch-dog timer:

| equ<br>Equ   | 0443H<br>0043H                                                       |                                                                                                    |
|--------------|----------------------------------------------------------------------|----------------------------------------------------------------------------------------------------|
| PUSH<br>PUSH | AX<br>DX                                                             | ; keep AX DX                                                                                                    |
| MOV          | DX,WDT_EN_RF                                                         | ; enable the watch-dog timer                                                                                       |
| IN           | AL,DX                                                                |                                                                                                    |
| POP          | DX                                                                   | ; get back AX, DX                                                                                                  |
| POP          | AX                                                                   |                                                                                                    |
| RET          |                                                                      |                                                                                                    |
| PUSH         | AX                                                                   | ; keep AX, DX                                                                                                    |
|              | EQU<br>EQU<br>PUSH<br>PUSH<br>MOV<br>IN<br>POP<br>POP<br>RET<br>PUSH | EQU 0443H<br>EQU 0043H<br>PUSH AX<br>PUSH DX<br>MOV DX,WDT_EN_RF<br>IN AL,DX<br>POP DX<br>POP AX<br>RET<br>PUSH AX |

|            | PUSH<br>MOV<br>IN<br>POP<br>POP<br>RET         | DX<br>DX,WDT_ET_RF<br>AL,DX<br>DX<br>AX     | ; refresh the watch-dog timer<br>; get back AX, DX |
|------------|------------------------------------------------|---------------------------------------------|----------------------------------------------------|
| WT_DISABLE | PUSH<br>PUSH<br>MOV<br>IN<br>POP<br>POP<br>RET | AX<br>DX<br>DX,WDT_DIS<br>AL,DX<br>DX<br>AX | ; disable the watch-dog timer<br>; get back AX, DX |

### 2.12 VGA Controller

The C&T 655xx family supports a wide variety of monochrome and color Single-Panel, Single-Drive (SS) and Dual-Panel, Dual Drive (DD) standard and high-res passive STN and active matrix TFT/MIN LCD, and EL panels. For monochrome panels, up to 64 gray scales are supported. Up to 4096 different colors can be displayed on passive STN LCDs and up to 16 M colors on 24-bit active matrix LCDs.

The HS-4010 uses C&T 65550 chipset. Provides 2.0 mm pitch 44-pin on-board internal connector for flat panel connection; and a external DB15 analogy R.G.B. output connector for CRT monitor. By BIOS setup, user may use one of the display devices or both. Please use at the same resolution when both display. Please contact with your dealer if connection to a new specification flat panel.

The HS-4010 offers a variety of programmable features to optimize display quality. Vertical centering and stretching are provided for handling modes with less than 480 lines on 480 - line panels. Horizontal and vertical stretching capabilities are also available for both text and graphics modes for optimal display of VGA text and graphics modes on 800x600 and 1024x768 panels.

### 2.13 DiskOnChip? Address Setting

The HS-4010 provides a U8 socket for install the DiskOnChip? module.

A JP19 may select the starting memory address of the DiskOnChip? (D.O.C.) for avoid the mapping area with any other memory devices. If you have another extra memory devices in the system with the same memory, neither the HS-4010 nor the extra memory devices will function normally. Please setting both at different memory address mapping.

| OF 15 . DISKONON | pi Address |
|------------------|------------|
| PIN NO.          | Address    |
| *1-2             | D000       |
| 3-4              | D800       |
| 5-6              | E000       |
| 7-8              | E800       |

JP19 : DiskOnChip? Address

\*) : default setting

The D.O.C. function allows the system in using without FDD nor HDD. The D.O.C. may formatting as driver C: or driver A:. User may also easily uses the DOS's commands such as FORMAT, SYS, COPY, XCOPY, DISCOPY and DISKCOMP etc. This is means that the D.O.C. may uses as driver-A if the system without FDD-A for ambient application. Please contact with your supplier for different size D.O.C. module.

# **Chapter-3**

# Connection

This chapter gives all necessary information of the peripheral's connections, switches and indicators.

#### 3.1 The Floppy Disk Drive Connector

A standard 34-pin header daisy-chain driver connector provides as CN6 with following pin assignment. Total two FDD drivers may connect.

| PIN NO. | DESCRIPTION | PIN NO. | DESCRIPTION     |
|---------|-------------|---------|-----------------|
| 1       | GROUND      | 2       | REDUCE WRITE    |
| 3       | GROUND      | 4       | N/C             |
| 5       | GROUND      | 6       | N/C             |
| 7       | GROUND      | 8       | INDEX#          |
| 9       | GROUND      | 10      | MOTOR ENABLE A# |
| 11      | GROUND      | 12      | DRIVE SELECT B# |
| 13      | GROUND      | 14      | DRIVE SELECT A# |
| 15      | GROUND      | 16      | MOTOR ENABLE B# |
| 17      | GROUND      | 18      | DIRECTION#      |
| 19      | GROUND      | 20      | STEP#           |
| 21      | GROUND      | 22      | WRITE DATA#     |
| 23      | GROUND      | 24      | WRITE DATA#     |
| 25      | GROUND      | 26      | TRACK 0#        |
| 27      | GROUND      | 28      | WRITE PROTECT#  |
| 29      | GROUND      | 30      | READ DATA#      |
| 31      | GROUND      | 32      | SIDE 1 SELECT   |
| 33      | GROUND      | 34      | DISK CHANGE#    |

#### **CN6 : FDD CONNECTOR**

# 3.2 PCI E-IDE Drive Connector

A standard 40-pin header daisy-chain driver connector provides as CN9 with following pin assignment. Total two IDE (Integrated Device Electronics) drivers may connect.

| PIN NO. DESCRIPTION |            | PIN NO. | DESCRIPTION      |
|---------------------|------------|---------|------------------|
| 1                   | RESET      | 2       | GROUND           |
| 3                   | DATA 7     | 4       | DATA 8           |
| 5                   | DATA 6     | 6       | DATA 9           |
| 7                   | DATA 5     | 8       | DATA 10          |
| 9                   | DATA 4     | 10      | DATA 11          |
| 11                  | DATA 3     | 12      | DATA 12          |
| 13                  | DATA 2     | 14      | DATA 13          |
| 15                  | DATA 1     | 16      | DATA 14          |
| 17                  | DATA 0     | 18      | DATA 15          |
| 19                  | GROUND     | 20      | N/C              |
| 21                  | N/C        | 22      | GROUND           |
| 23                  | IOW#       | 24      | GROUND           |
| 25                  | IOR#       | 26      | GROUND           |
| 27                  | N/C        | 28      | BALE - DEFAULT   |
| 29                  | N/C        | 30      | GROUND# -DEFAULT |
| 31                  | INTERRUPT  | 32      | IOCS16#-DEFAULT  |
| 33                  | SA1        | 34      | N/C              |
| 35                  | SA0        | 36      | SA2              |
| 37                  | HDC CS0    | 38      | HDC CS1#         |
| 39                  | HDD ACTIVE | 40      | GROUND           |

#### CN5(IDE 1) : Primary IDE Connector

## 3.3 Parallel Port Connector

A standard 26-pin flat cable driver connector provides as CN1 with following pin assignment for connection to parallel printer.

| PIN NO. | DESCRIPTION        | PIN NO. | DESCRIPTION    |
|---------|--------------------|---------|----------------|
| 1       | STROBE             | 2       | DATA 0         |
| 3       | DATA 1             | 4       | DATA 2         |
| 5       | DATA 3             | 6       | DATA 4         |
| 7       | DATA 5             | 8       | DATA 6         |
| 9       | DATA 7             | 10      | ACKNOWLEDGE    |
| 11      | BUSY               | 12      | PAPER EMPTY    |
| 13      | PRINTER SELECT     | 14      | AUTO FORM FEED |
| 15      | ERROR#             | 16      | INITIALIZE     |
| 17      | PRINTER SELECT LN# | 18      | GROUND         |
| 19      | GROUND             | 20      | GROUND         |
| 21      | GROUND             | 22      | GROUND         |
| 23      | GROUND             | 24      | GROUND         |
| 25      | GROUND             | 26      | GROUND         |

#### **CN1 : Parallel Port Connector**

### 3.4 Serial Ports Connectors

The HS-4010's CN11and 12 headers provides two high speeds NS16C550 compatible UARTs with Read/Receive 16 byte FIFO serial ports. Please see the following pin assignment. With the delivery package, user may uses the 10-pin COM cable for plug into CN11 and 12 for get COM1 to COM2 connection. The pin number inside the ( ) are for the 10-pin cable.

| COM Port | PIN NO. | DESCRIPTION | PIN NO. | DESCRIPTION |
|----------|---------|-------------|---------|-------------|
|          | 1(1)    | DCD         | 2(2)    | DSR         |
| COM 1    | 3(3)    | RXD         | 4(4)    | RTX         |
| (CN11)   | 5(5)    | TXD         | 6(6)    | CTX         |
|          | 7(7)    | DTR         | 8(8)    | RI          |
|          | 9(9)    | GND         | 10(10)  | NC          |
|          | 1(1)    | DCD         | 2(2)    | DSR         |
| COM 2    | 3(3)    | RXD         | 4(4)    | RTX         |
| (CN 12)  | 5(5)    | TXD         | 6(6)    | CTX         |
|          | 7(7)    | DTR         | 8(8)    | RI          |
|          | 9(9)    | GND         | 10(10)  | NC          |

CN11, 12 : Serial Port 10-pin Headers (COM1~COM2)

# 3.5 Keyboard Connector

The HS-4010 provides a 6-pin mini din connector CN17 for connection to Keyboard devices.

|         | 1°          |         |             |  |  |
|---------|-------------|---------|-------------|--|--|
| PIN NO. | DESCRIPTION | PIN NO. | DESCRIPTION |  |  |
| 1       | KB-DATA     | 2       | NC          |  |  |
| 3       | GND         | 4       | VCC         |  |  |
| 5       | KB-CLK      | 6       | NC          |  |  |

#### CN17: 6-pin Mini Din Keyboard Connector

#### 3.6 Power's LED, FAN and Key-Lock Connectors

The CN9 provides both Power's LED and Key-Lock connector as following pin assignment.

EX CN9 : POWER LED & KEYLOCK

| PIN NO. | DESCRIPTION     |  |  |
|---------|-----------------|--|--|
| 1       | POWER LED ANODE |  |  |
| 2       | KEY             |  |  |
| 3       | GROUND          |  |  |
| 4       | KEYLOCK         |  |  |
| 5       | GROUND          |  |  |

#### 3.7 Mouse Connector

The HS-4010 provides a 6-pin mini din connector CN14 for connection to Mouse devices.

| L L | CN14 : | 6-pin | Mini | Din | Ke | yboard | Connector |
|-----|--------|-------|------|-----|----|--------|-----------|
|-----|--------|-------|------|-----|----|--------|-----------|

| PIN NO. | DESCRIPTION | PIN NO. | DESCRIPTION |
|---------|-------------|---------|-------------|
| 1       | MS-DATA     | 2       | NC          |
| 3       | GND         | 4       | VCC         |
| 5       | MS-CLK      | 6       | NC          |

### 3.8 PS/2 Mouse IRQ12 Selection Connector

The HS-4010 has an on-bard PS/2 mouse which using IRQ12. If you do not use the PS/2 mouse and wish to assign IRQ12 for other purposes, you should setting the JP17 to disconnect PS/2 interrupt from IRQ12.

| JP17 | SELECTION             |
|------|-----------------------|
| OFF  | No interrupt for PS/2 |
| *ON  | IRQ12                 |

\*) : default setting

### 3.9 VGA Connector

The HS-4010 has on-board 15-pin external VGA connector.

#### **CN16 : VGA Connector**

| PIN NO. | DESCRIPTION | PIN NO. | DESCRIPTION |
|---------|-------------|---------|-------------|
| 1       | RED         | 2       | GROUND      |
| 3       | GREEN       | 4       | GROUND      |
| 5       | BLUE        | 6       | GROUND      |
| 7       | GROUND      | 8       | GROUND      |
| 9       | GROUND      | 10      | GROUND      |
| 11      | GROUND      | 12      | SPCLK       |
| 13      | HSYNC       | 14      | VSYNC       |
| 15      | SPD         | 16      | NC          |

### 3.11 Fast Ethernet Connector

The Fast Ethernet controller provides with 16-bit performance, ISA bus master capability, and full compliance with IEEE 802.3 10Base-T specifications.

For 10Base-T RJ-45 operation, please connect the network connection by plugging one end of the cable into the RJ-45 to CN13 Connector.

| PIN NO. | DESCRIPTION | PIN NO. | DESCRIPTION |
|---------|-------------|---------|-------------|
| 1       | TX+         | 2       | TX-         |
| 3       | RX+         | 4       | GND         |
| 5       | GND         | 6       | RX-         |
| 7       | GND         | 8       | GND         |

#### **CN13 : Ethernet Connector**

#### 3.12 Flat-Panel Connector

The HS-4010 provides a 44-pin 2.0 mm pitch header connector (CN8) for Flat panel connection. The information here also provides some pin information samples to Panel Sharp LM64183P, LM64C35P & LM64C142 and NEC NL8060AC26 ,Sharp LQ64D34.

| 1  | 2                                                                                                    | +12V                                                 |
|----|----------------------------------------------------------------------------------------------------|------------------------------------------------------|
| 3  | 4                                                                                                    | GND                                                  |
| 5  | 6                                                                                                    | $PV_{cc}$                                            |
| 7  | 8                                                                                                    | GND                                                  |
| 9  | 10                                                                                                    | P <sub>1</sub>                                       |
| 11 | 12                                                                                                    | P <sub>3</sub>                                       |
| 13 | 14                                                                                                    | P₅                                                   |
| 15 | 16                                                                                                    | P <sub>7</sub>                                       |
| 17 | 18                                                                                                    | P9                                                   |
| 19 | 20                                                                                                    | P <sub>11</sub>                                      |
| 21 | 22                                                                                                    | P <sub>13</sub>                                      |
| 23 | 24                                                                                                    | P <sub>15</sub>                                      |
| 25 | 26                                                                                                    | P <sub>17</sub>                                      |
| 27 | 28                                                                                                    | P <sub>19</sub>                                      |
| 29 | 30                                                                                                    | P <sub>21</sub>                                      |
| 31 | 32                                                                                                    | P <sub>23</sub>                                      |
| 33 | 34                                                                                                    | GND                                                  |
| 35 | 36                                                                                                    | FLM                                                  |
| 37 | 38                                                                                                    | LP                                                   |
| 39 | 40                                                                                                    | ENABKL                                               |
| 41 | 42                                                                                                    | ASHFCLK                                              |
| 43 | 44                                                                                                    | V <sub>cc</sub>                                      |
|    | $\begin{array}{c}1\\3\\5\\7\\9\\11\\13\\15\\17\\29\\21\\23\\25\\27\\29\\31\\33\\35\\37\\39\\41\\43\end{array}$ | $\begin{array}{cccccccccccccccccccccccccccccccccccc$ |

# 3.13 Connections for four standard LCDs

#### **Connections to Sharp LM64183P**

| <u>(0+0 x +00</u> |          |         |                        |  |
|-------------------|----------|---------|------------------------|--|
| Sharp LM64P83     |          | HS-4010 | HS-4010 CN10           |  |
| Pin               | Pin name | Pin     | Pin name               |  |
| CN1-1             | S        | 36      | FLM                    |  |
| CN1-2             | CP1      | 38      | LP                     |  |
| CN1-3             | CP2      | 35      | SHFCLK                 |  |
| CN1-4             | DISP     | 5       | +5V                    |  |
| CN1-5             | VDD      | 6       | +5V                    |  |
| CN1-6             | VSS      | 3       | GND                    |  |
| CN1-7             | VEE      | -       | -17 V (external power) |  |
| CN1-8             | DU0      | 12      | P3                     |  |
| CN1-9             | DU1      | 11      | P2                     |  |
| CN1-10            | DU2      | 10      | P1                     |  |
| CN1-11            | DU3      | 9       | P0                     |  |
| CN1-12            | DL0      | 16      | P7                     |  |
| CN1-13            | DL1      | 15      | P6                     |  |
| CN1-14            | DL2      | 14      | P5                     |  |
| CN1-15            | DL3      | 13      | P4                     |  |

#### (640 x 480 DSTN MONO LCD)

| Sharp LM | 64C35P   | HS-4010 | HS-4010 CN10    |  |  |
|----------|----------|---------|-----------------|--|--|
| Pin      | Pin name | Pin     | Pin name        |  |  |
| CN1-1    | DL4      | 16      | P7              |  |  |
| CN1-2    | Vss      | 3       | GND             |  |  |
| CN1-3    | DL5      | 15      | P6              |  |  |
| CN1-4    | YD       | 36      | FLM             |  |  |
| CN1-5    | DL6      | 14      | P5              |  |  |
| CN1-6    | LP       | 38      | LP              |  |  |
| CN1-7    | DL7      | 13      | P4              |  |  |
| CN1-8    | Vss      | 4       | GND             |  |  |
| CN1-9    | Vss      | 8       | GND             |  |  |
| CN1-10   | XCK      | 35      | SLFCHK          |  |  |
| CN1-11   | DL0      | 24      | P15             |  |  |
| CN1-12   | Vcon     | -       | Contrast Adjust |  |  |
| CN1-13   | DL1      | 23      | P14             |  |  |
| CN1-14   | Vdd      | 5       | +5V             |  |  |
| CN1-15   | Vss      | 33      | GND             |  |  |
| CN1-16   | Vdd      | 6       | +5V             |  |  |
| CN1-17   | DL2      | 22      | P13             |  |  |
| CN1-18   | DISP     | 6       | +5V             |  |  |
| CN1-19   | DL3      | 21      | P12             |  |  |
| CN1-20   | NC       | -       | -               |  |  |
| CN1-21   | Vss      | 34      | GND             |  |  |
| CN1-22   | DU3      | 17      | P8              |  |  |
| CN1-23   | DU4      | 12      | P3              |  |  |
| CN1-24   | DU2      | 18      | P9              |  |  |
| CN1-25   | DU5      | 11      | P2              |  |  |
| CN1-26   | DU1      | 19      | P10             |  |  |
| CN1-27   | Vss      | 39      | GND             |  |  |
| CN1-28   | DU0      | 20      | P11             |  |  |
| CN1-29   | DU6      | 10      | P1              |  |  |
| CN1-30   | Vss      | 39      | GND             |  |  |
| CN1-31   | DU7      | 9       | P0              |  |  |

#### 16 40

| NEC NL806 | 0AC26     | HS-4010 | HS-4010 CN10 |  |  |
|-----------|-----------|---------|--------------|--|--|
| Pin       | Pin name  | Pin     | Pin name     |  |  |
| CN1-1     | GND       | 3       | GND          |  |  |
| CN1-2     | Dot Clock | 35      | SHFCLK       |  |  |
| CN1-3     | GND       | 4       | GND          |  |  |
| CN1-4     | Hsync     | 38      | LP           |  |  |
| CN1-5     | Hsync     | 38      | FLM          |  |  |
| CN1-6     | GND       | 8       | GND          |  |  |
| CN1-7     | GND       | 8       | GND          |  |  |
| CN1-8     | GND       | 8       | GND          |  |  |
| CN1-9     | R0        | 27      | P18          |  |  |
| CN1-10    | R1        | 28      | P19          |  |  |
| CN1-11    | R2        | 29      | P20          |  |  |
| CN1-12    | GND       | 8       | GND          |  |  |
| CN1-13    | R3        | 30      | P21          |  |  |
| CN1-14    | R4        | 31      | P22          |  |  |
| CN1-15    | R5        | 32      | P23          |  |  |
| CN1-16    | GND       | 39      | GND          |  |  |
| CN1-17    | GND       | 39      | GND          |  |  |
| CN1-18    | GND       | 39      | GND          |  |  |
| CN1-19    | G0        | 19      | P10          |  |  |
| CN1-20    | G1        | 20      | P11          |  |  |
| CN1-21    | G2        | 21      | P12          |  |  |
| CN1-22    | GND       | 39      | GND          |  |  |
| CN1-23    | G3        | 22      | P13          |  |  |
| CN1-24    | G4        | 23      | P14          |  |  |
| CN1-25    | G5        | 24      | P15          |  |  |
| CN1-26    | GND       | 41      | GND          |  |  |
| CN1-27    | GND       | 41      | GND          |  |  |
| CN1-28    | GND       | 41      | GND          |  |  |
| CN1-29    | B0        | 11      | P2           |  |  |
| CN1-30    | B1        | 12      | P3           |  |  |
| CN1-31    | B2        | 13      | P4           |  |  |
| CN1-32    | GND       | 41      | GND          |  |  |
| CN1-33    | B3        | 14      | P5           |  |  |
| CN1-34    | B4        | 15      | P6           |  |  |
| CN1-35    | B5        | 16      | P7           |  |  |
| CN1-36    | GND       | 41      | GND          |  |  |
| CN1-37    | DE        | 37      | Μ            |  |  |
| CN1-38    | PVcc      | 43      | PVcc         |  |  |

#### Connections to NEC NI 9060AC26 .r) ... - -

| CN1-39 | PVcc | 44 | PVcc |
|--------|------|----|------|
| CN1-40 | PVcc | 5  | PVcc |
| CN1-41 | MODE | -  |      |

| (640 x 480 DSTN STN Color) |          |           |                        |  |  |
|----------------------------|----------|-----------|------------------------|--|--|
| Sharp LM6                  | 64C142   | HS-4010 C | N10                    |  |  |
| Pin                        | Pin name | Pin       | Pin name               |  |  |
| CN1-1                      | YD       | 36        | FLM                    |  |  |
| CN1-2                      | LP       | 38        | LP                     |  |  |
| CN1-3                      | XCX      | 35        | SHFCLK                 |  |  |
| CN1-4                      | DISP     | 5         | +5V                    |  |  |
| CN1-5                      | PVdd     | 6         | +5V                    |  |  |
| CN1-6                      | PVss     | 3         | GND                    |  |  |
| CN1-7                      | PVee     | -         | +27 V (external power) |  |  |
| CN1-8                      | DU0      | 20        | P11                    |  |  |
| CN1-9                      | DU1      | 19        | P10                    |  |  |
| CN1-10                     | DU2      | 18        | P9                     |  |  |
| CN1-11                     | DU3      | 17        | P8                     |  |  |
| CN1-12                     | DU4      | 12        | P3                     |  |  |
| CN1-13                     | DU5      | 11        | P2                     |  |  |
| CN1-14                     | DU6      | 10        | P1                     |  |  |
| CN1-15                     | DU7      | 9         | P0                     |  |  |
| CN2-1                      | Vss      | 4         | GND                    |  |  |
| CN2-2                      | DL0      | 24        | P15                    |  |  |
| CN2-3                      | DL1      | 23        | P14                    |  |  |
| CN2-4                      | DL2      | 22        | P13                    |  |  |
| CN2-5                      | DL3      | 21        | P12                    |  |  |
| CN2-6                      | DL4      | 16        | P7                     |  |  |
| CN2-7                      | DL5      | 15        | P6                     |  |  |
| CN2-8                      | DL6      | 14        | P5                     |  |  |
| CN2-9                      | DL7      | 13        | P4                     |  |  |
| CN2-10                     | Vss      | 8         | GND                    |  |  |

# Connections to Sharp LM64C142

#### Connections to Sharp LQ64D34 (640 x 480 TFT Color)

| Sharp LQ64D34 |          | HS-4010 | ) CN10   |  |
|---------------|----------|---------|----------|--|
| Pin           | Pin name | Pin     | Pin name |  |
| CN1-1         | GND      | 3       | GND      |  |
| CN1-2         | CK       | 35      | SHFCLK   |  |
| CN1-3         | HSYNC    | 38      | LP       |  |
| CN1-4         | VSYNC    | 36      | FLM      |  |
| CN1-5         | GND      | 4       | GND      |  |
| CN1-6         | R0       | 27      | P18      |  |
| CN1-7         | R1       | 28      | P19      |  |
| CN1-8         | R2       | 29      | P20      |  |
| CN1-9         | R3       | 30      | P21      |  |
| CN1-10        | R4       | 31      | P22      |  |
| CN1-11        | R5       | 32      | P23      |  |
| CN1-12        | GND      | 33      | GND      |  |
| CN1-13        | G0       | 19      | P10      |  |
| CN1-14        | G1       | 20      | P11      |  |
| CN1-15        | G2       | 21      | P12      |  |
| CN1-16        | G3       | 22      | P13      |  |
| CN1-17        | G4       | 23      | P14      |  |
| CN1-18        | G5       | 24      | P15      |  |
| CN1-19        | GND      | 34      | GND      |  |
| CN1-20        | B0       | 11      | P2       |  |
| CN1-21        | B1       | 12      | P3       |  |
| CN1-22        | B2       | 13      | P4       |  |
| CN1-23        | B3       | 14      | P5       |  |
| CN1-24        | B4       | 15      | P6       |  |
| CN1-25        | B5       | 16      | P7       |  |
| CN1-26        | GND      | 39      | GND      |  |
| CN1-27        | ENAB     | 37      | DE       |  |
| CN1-28        | VCC      | 5       | VCC      |  |
| CN1-29        | VCC      | 6       | VCC      |  |
| CN1-30        | OAS      | N.C     |          |  |
| CN1-31        | N.C      | N.C     |          |  |

# **Chapter-4**

# **AWARD BIOS Setup**

For maintain the HS-4010's basic input/output system operating, the HS-4010 is now using AWARD BIOS for the system configuration and operation. The BIOS's setup program is designed to provide the maximum flexibility in configuring the system by offering various optional which allowing for select and meet all of the end-user requirements.

To access AWARD BIOS Setup program, press <Del> key when after Power-On-Reset memory test. The first show out prompt screen is the BIOS setup Main Menu.

User is now may select for Standard CMOS Setup, Advanced COMS Setup, Advanced Chipset Setup, Power Management Setup, PCI/PnP Setup, Peripheral Setup, Auto-Detect Hard Disks, Change User Password, Change Supervisor Password, Change Language Setting, Auto Configuration with Optional Settings and Auto Configuration with Fail Safe Settings. After any selecting or setting, please choice Save Settings and Exit or choice Exit Without Saving.

Any miss type in parameters of BIOS setup may cause a screen error display out. You may load again the default setting of the BIOS by press End key and power-on.

#### 4.1 Main Menu

Once when you enter the AWARD BIOS CMOS Setup Utility, the first prompt out screen is the BIOS's Main Menu. From the Main Menu, the BIOS allow you to select from several setup functions and two exit choices. Use the arrow keys to select the demand items and press <Enter> to accept and enter its sub-menu. Press Esc key if abandoned the selection item.

#### ROM PCI/ISA BIOS (xxxxxxxx)

#### **CMOS SETUP UTILITY**

| STANDARD CMOS SETUP     | INTEGRATED PERIPHERALS   |
|-------------------------|--------------------------|
| BIOS FEATURES SETUP     | SUPERVISOR PASSWORD      |
| CHIPSET FEATURES SETUP  | USER PASSWORD            |
| POWER MANGEMENT SETUP   | IDE HDD AUTO DETECTION   |
| PCI CONFIGURATION SETUP | HDD LOW LEVEL FORMAT     |
| LOAD BIOS DEFAULTS      | SAVE & EXIT SETUP        |
| LOAD SETUP DEFAULTS     | EXIT WITHOUT SAVING      |
| Esc : Quit              | ∠∠∠∠ : Select Item       |
| F10 : Save & Exit       | (Shift)F2 : Change Color |
|                         |                          |
|                         |                          |
|                         |                          |

#### AWARD SOFTWARE, INC.

### 4.2 Standard CMOS Setup

The Standard Setup is used for the basic hardware system configuration. The main function is for Data/Time and Floppy/Hard Disk Drive settings. Please refer to the following screen for this setup. When the IDE hard disk drive you are using is larger than 528MB, please set the HDD mode to **LBA** mode. Please use the IDE Setup Utility in BIOS SETUP to install the HDD correctly.

|                                                    | 1000                | Jorap          |                |                |                   |                 |                  |                      |
|----------------------------------------------------|---------------------|----------------|----------------|----------------|-------------------|-----------------|------------------|----------------------|
| Data (mm:dd:yy) : Fri, I<br>Time (hh:mm:ss) : 00:0 | Dec 19 199<br>)0:00 | <del>}</del> 8 |                |                |                   |                 |                  |                      |
| Driver C :AUTO(<br>Driver D :AUTO(                 | 0Mb)<br>0Mb)        | 0<br>0         | CYLS<br>0<br>0 | HEAD<br>0<br>0 | PRECOMP<br>0<br>0 | LANDZ<br>0<br>0 | SECTOR<br>0<br>0 | MODE<br>Auto<br>Auto |
| Drive A : 1.44M , 3.5in.                           |                     |                |                |                |                   |                 |                  |                      |
| Drive B : None                                     |                     |                |                |                |                   |                 | 0.4014           |                      |
| Floppy 3 Mode Suppor                               | t : Disabled        | d              |                | Base           | Memory            | :               | 640K             |                      |
| LCD&CRT. AUTO                                      |                     |                |                | Other          | Memory            | :               | 384K             |                      |
| Halt On : All Errora                               |                     |                |                | Totol          | Momony            |                 | 1629.412         |                      |
| Hail On : Air Enois                                |                     |                |                | IUldi          | Merriory          | •               | 103041           |                      |
| ESC : Quit                                         | R                   | 5 <i>666</i> : | Select Item    |                |                   |                 | PU/PD/+/-:       | Modify               |
| F1 : Help                                          | (5                  | Shift) F2:     | Change Col     | lor            |                   |                 |                  |                      |

#### Standard CMOS Setup

# 4.3 BIOS Features Setup

This advanced setup is designed for the customers to achieve the highest performance of the HS-4010 board. As for normal operations, customers don't have to change any default settings. The default setting is pre-set for most reliable operations. Please refer to the following screen for the Advanced Setup.

| Virus Protection<br>CPU Internal Cache<br>External Cache<br>Quick Power On Self Test<br>Boot Sequence<br>Swap Floppy Drive<br>Boot Up NumLock Status<br>Boot Up NumLock Status<br>Gate A20 Option<br>Memory Parity Check<br>Typematic Rate Setting<br>Typematic Rate (Chars/Sec)<br>Typematic Delay (Msec)<br>Security Option | Disabled     Enabled     Enabled     Disabled     C.A.SCSI     Disabled     On     High     Fast     Disabled     Disabled     Disabled     Cast     Disabled     Disabled     Secure     Secure     Disabled     Secure     Disabled     Secure     Secure     Disabled     Secure     Secure     Disabled     Secure     Secure     Secure     Disabled     Secure     Secure     Disabled     Secure     Secure     Se | Video BIOS<br>C8000-CFFFF<br>D0000-D7FFF<br>D8000-DFFFF                   | Shadow<br>Shadow<br>Shadow<br>Shadow                                | : Enabled<br>: Disabled<br>: Disabled<br>: Disabled |
|----------------------------------------------------------------------------------------------------|----------------------------------------------------------------------------------------------------|---------------------------------------------------------------------------|---------------------------------------------------------------------|-----------------------------------------------------|
| PCI/VGA Palette Snoop                                                                                                    | : Disabled                                                                                                    |                                                                           |                                                                     |                                                     |
| OS Select For DRAM > 64MB                                                                                                    | : Non-OS2                                                                                                    | ESC : Quit<br>F1 : Help<br>F5 : Old Valu<br>G6 : Load Blu<br>G7 : Load Se | ی کی کی<br>PU/PD/-<br>les (Shift) F2<br>DS Defaults<br>tup Defaults | :: Select Item<br>+/-: Modify<br>2 : Color          |

#### **BIOS FEATURES Setup**

### 4.4 Chipset Features Setup

The section allow you to configure the system based on the specific feature of the installed chipset. This chipset manages bus speeds and the access to the system memory resources, such as DRAM and external cache. It also coordinates the communications between the conventional ISA and PCI buses. It must be stated that these items should never be altered. The default setting have been chosen because they provide the best operating conditions for your system. You might consider and make any changes only if you discover that the data has been lost while using your system.

| Auto Configuration                                                                             | :                                       | Enable                                   |                             |                                                                     |                                                                                     |
|------------------------------------------------------------------------------------------------|-----------------------------------------|------------------------------------------|-----------------------------|---------------------------------------------------------------------|-------------------------------------------------------------------------------------|
| At-Bus Clock<br>DRAM Read Timing<br>DRAM Write Timing<br>SRAM Read Timing<br>SRAM Write Timing | : : : : : : : : : : : : : : : : : : : : | CLK/4<br>Normal<br>2- 1- 1- 1<br>0 Wait  |                             |                                                                     |                                                                                     |
| Hidden Refresh<br>Memory Hole (15-16M)<br>ISA I/O Recovery<br>Fast- back to Back               | :                                       | Disabled<br>Disabled<br>Enable<br>Enable |                             |                                                                     |                                                                                     |
|                                                                                                |                                         |                                          | ESC<br>F1<br>F5<br>F6<br>F7 | : Quit<br>: Help<br>: Old Values<br>: Load BIOS D<br>: Load Setup D | ビビビン: Select Item<br>PU/PD/+/-: Modify<br>(Shift) F2 : Color<br>efaults<br>Defaults |

#### **Chipset Features Setup**

# 4.5 Power Management Setup

The Power Management Setup allows user to configure the system for save energy in a most effective way while operating in a manner consistent with his own style of computer use.

| Power Management  | : | Disabled       | IRQ5 (LPT2)                | :   | ON        |
|-------------------|---|----------------|----------------------------|-----|-----------|
| PM Control by APM | : | Yes            | IRQ6 (Floppy Disk)         | :   | ON        |
| Video Off Option  | : | Susp,Stby      | IRQ7 (LPT1)                | :   | ON        |
|                   |   | ->Off          |                            |     |           |
| Video Off Method  | : | V/H Sync Black | IRQ8 (RTC Alarm)           | :   | OFF       |
| MODEM Use IRQ     | : | 3              | IRQ9 (IRQ2 Redir)          | :   | ON        |
|                   |   |                | IRQ10 (Reserved)           | :   | OFF       |
| ** PM Timers **   |   |                | IRQ11 (Reserved)           | :   | OFF       |
| HDD Power Down    | : | Disabled       | IRQ12 (PS/2 Mouse)         | :   | ON        |
| Doze Mode         | : | Disabled       | IRQ13 (Coprocessor)        | :   | OFF       |
| Standby mode      | : | Disabled       | IRQ14 (Hard Disk)          | :   | ON        |
| Suspend Mode      | : | Disabled       | IRQ15 (Reserved)           | :   | OFF       |
| ** PM Ecents **   |   |                |                            |     |           |
| VGA               | : | OFF            |                            |     |           |
| FDD (3FXh)        | : | ON             |                            |     |           |
| LPT & COM         | : | LPT/COM        |                            |     |           |
| HDD & FDD         | : | ON             | ESC : Quit EEEE            | Se  | lect Item |
| NMI               | : | OFF            | F1 : Help PU/PD/+          | /-: | Modify    |
| IRQ3(COM2)        | : | ON             | F5 : Old Values (Shift) F2 | 2 : | Color     |
| IRQ4(COM1)        | : | ON             | F6 : Load BIOS Defaults    |     |           |
|                   |   |                | F7 : Load Setup Defaults   |     |           |

#### **Power Management Setup**

# 4.6 PnP/PCI Configuration Setup

In this section, the PnP/PCI configuration setup allows you to configure the ISA and PCI devices installed in your system by manually or auto.

| PnP BIOS Auto- configuration                                                                           | : Disabled                             | CPU to PCI Write Buffer<br>CPU to PCI Byte Merge<br>PCI to DRAM Buffer                           | : Enabled<br>: Enabled<br>: Enabled |
|----------------------------------------------------------------------------------------------------|----------------------------------------|--------------------------------------------------------------------------------------------------|-------------------------------------|
| 1st Available IRQ<br>2nd Available IRQ<br>3rd Available IRQ<br>4th Available IRQ<br>PCI IRQ Actived by | : 10<br>: 11<br>: 12<br>: 9<br>: Level |                                                                                                  |                                     |
| Primary IDE INT#                                                                                       | : A                                    |                                                                                                  |                                     |
| Secondary IDE INT#                                                                                     | : В                                    | ESC : Quit<br>F1 : Help<br>F5 : Old Values<br>F6 : Load BIOS Defaultt<br>F7 : Load Setup Default | <pre></pre>                         |

# 4.7 Integrated Peripheral Setup

For completed all input and output devices (i.e. FDD Drivers, IDE Drivers, Serial Ports, IR and Parallel Port), please refer to the following example.

| OnChip IDE LocalBus IDE<br>IDE Buffer for Dos & Win<br>The 2nd Channel IDE<br>IDE HDD Block Mode<br>IDE Primary Master PIO<br>IDE Primary Slave PIO | : Enabled<br>: Enabled<br>: Enabled<br>: Auto<br>: Auto         |                                                                                                    |
|----------------------------------------------------------------------------------------------------|-----------------------------------------------------------------|----------------------------------------------------------------------------------------------------|
| IDE Secondary Slave PIO                                                                                                    | : Auto                                                          |                                                                                                    |
| Onboard FDD Controller<br>Onboard UART1<br>Onboard UART2<br>Onboard Parallel Port<br>Onboard Parallel Mode                                          | : Enabled<br>: 3F8/IRQ4<br>: 2F8/IRQ3<br>: 378/IRQ7<br>: Normal |                                                                                                    |
| LCD Panel Type                                                                                                    | : Panel 5                                                       | ESC       : Quit       KEKK: Select Item         F1       : Help       PU/PD/+/-: Modify         F5       : Old Values       (Shift) F2 : Color         F6       : Load BIOS Defaults         F7       : Load Setup Defaults |

#### **Integrated Peripherals Setup**

# 4.8 Panel Type Select

User can select the different type of LCD panel by change the value of "LCD Panel Type" under the integrated peripherals setup.

The default setting is "Panel 5", according with different usage, user might change the value from 1 to 70, as list as the above table.

| No | Resolution | Data                |
|----|------------|---------------------|
| 0  | 1024x768   | Dual Scan STN Color |
| 1  | 1280x1024  | TFT Color           |
| 2  | 640x480    | Dual Scan STN Color |
| 3  | 800x600    | Dual Scan STN Color |
| 4  | 640x480    | Sharp TFT Color     |
| *5 | 640x480    | 18-bit TFT Color    |
| 6  | 1024x768   | TFT Color           |
| 7  | 800x600    | TFT Color           |

#### **Default BIOS Panel Types**

\*) : default setting

# **Chapter-5**

# A Brief Browse of 10 base-T LAN RTL-8019's Installation Software

The Boser HS-4010 provides an on board 16-bit ISA 10 base-T Ethernet LAN interface RJ-45 connection for easy using the HS-4010 486 Little All-in-one L/VGA Industrial Single Board in connection to-with Novell NE2000 compatible LAN network system.

The HS-4010's design which is basing on RTL 8019 chipset with provides an RJ-45 10 base-T NE2000 compatible interface. We here provide some information on the installation for your first reference.

The delivery of the software packages with HS-4010 which including a easy access help manual by files from. The version of this help manual is 1.00 on dated Jun.19.1997. Please read all following help manual first before your installation of this LAN system.

For completed information, please browse at <a href="http://www.realtek.com.tw">http://www.realtek.com.tw</a>

If you want to select I/O must be Run "rset8019.exe" to configure and test the adapter, and set the Operating Mode as follow:

set "Operating Mode" to "Jumperless" and set the proper IRQ and I/O. (Write down the IRQ and I/O address for later use)

set "Operating Mode" to "Plug & Play", and reboot the system. (Run rset8019.exe again, and write down the IRQ and I/O address for later use)

Startup the Solaris and log on to Solaris as Superuser(root).